## **Neden Linux?**

Tags: linux windows işletim sistemi office

#### TR

## Bir veya daha fazla Labdoo cihazı alırsanız, Windows'u® yüklemeyin, yüklü bulunan işletim sistemi (OS) Linux'ta kalın. Bunun birçok nedeni var:

- Linux, Windows'tan çok daha hızlıdır. Güncel Windows sürümleri bilgisayarı çok yavaşlatır veya cihazda çalışmaz. Zaten Labdoo bu dizüstü bilgisayar bağışlarını, güncel windows versiyonlarının çalışmaması yüzünden alıyor.
- Hali hazırda XP, Vista veya Windows 7 gibi birçok Windows® sürümüne destek zaten yakında sonlandırılacak. Artık Microsoft tarafından güncellenmeyecek / bakımı yapılmayacak ve haliyle güvenlik sorunları yaşanacaktır! Linux ise güncel, yamalı, güvenli ve LTS'dir (Uzun Vadeli Destekli).
- 80.000'den fazla ücretsiz uygulama arasından Labdoo, Firefox, Skype, Geogebra, VLC, virüs tarayıcısı gibi tanınmış programlar da dahil olmak üzere 300 öğretici seçti. Veya MS Office ile karşılaştırılabilir ücretsiz LibreOffice Suite.
- Labdoo her bilgisayara yerel dillerinizde 1.000.000'dan fazla e-Kitap, video eğitimi ve wiki sayfası yükler çok büyük bir kütüphane. Kağıt formunda, bu denizaşırı bir konteyner dolusu olurdu!
- Linux'a virüsle saldırmak neredeyse imkânsız olduğundan bir daha asla virüs sorununuz olmaz.
- Birkaç dil paralel ve değiştirilebilir olarak kullanılabilir, bölgesel diller de desteklenir.
- Labdoo size bir Küresel Destek Programı (LGS) konusunda yardımcı olur, ancak yalnızca orijinal Labdoo bilgisayarlarında ve sadece bunlar için. Labdoo video eğitimleri her masaüstünde "videolar" klasöründe bulunabilir. Kılavuzlar /home/labdoo/Public/how-to-start klasöründe bulunabilir.
- Öğretmenler (labdoo), öğrenciler (öğrenci) ve misafir (misafir) hesapları gelişmiş kullanıcı ve haklar konsepti.
- Şayet Windows illa gerekiyorsa bunun için önceden yüklenmiş olan Wine veya Virtualbox (bkz. aşağıda) araçlarını kullanın Bu durumda iki sistem aynı anda bilgisayarda kurulu olur - Linux ve Windows.
- ... ve hepsinden iyisi görünüm ve his diğer işletim sistemlerine kolayca uyarlanabilir:

Bu seçeneklerin çoğu diğer işletim sistemleri tarafından sunulmaz veya yalnızca yüksek lisans maliyetleriyle bir ücret karşılığında sunulur.

#### Linux'ta Windows kullanma

Windows programları paralel olarak kullanılacaksa, Labdoo bilgisayarlarında önceden yüklenmiş iki seçenek vardır:

**Wine**, Windows uygulamalarının (.exe) Linux'ta çalışmasına izin veren ücretsiz bir uyumluluk aracıdır. Wine ile Microsoft Windows işletim sistemleri için geliştirilen birçok programı Linux altında da çalıştırmak mümkündür. Wine, Windows işletim sistemi olmadan kullanılabilir. Ancak, programlar için gerekli lisanslar kullanıcıda bulunuyor olmalıdır.. Mehr auf https://www.winehq.org/, https://wiki.ubuntuusers.de/Wine/ und https://de.wikipedia.org/wiki/Wine.

**Virtualbox**çalışan bir Linux sistemine (ana bilgisayar) konuk işletim sistemi kurmak için Oracle'ın ücretsiz, önceden yüklenmiş bir aracıdır. Windows daha sonra Linux altındaki bir pencerede konuk işletim sistemi olarak çalışır. Ancak birçok konuk işletim sistemiyle de çalışır <u>https://www.virtualbox.org/wiki/Guest\_OSes</u>.

Elbette konuk işletim sistemleri için geçerli lisanslar gereklidir (satın alınan lisans anahtarı)!

En az 2 GB RAM ve çift çekirdekli işlemci mantıklıdır.

Mehr auf <u>https://www.virtualbox.org/</u>, <u>https://wiki.ubuntuusers.de/VirtualBox/</u>, <u>https://</u> <u>de.wikipedia.org/wiki/VirtualBox</u>, <u>https://wiki.ubuntuusers.de/VirtualBox/</u>

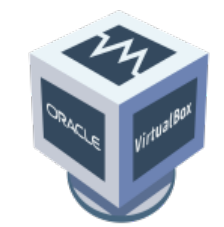

Windows®, Microsoft Corporation'ın ABD'de ve/veya diğer ülkelerde tescilli ticari markasıdır. VirtualBox®, Oracle Corporation'ın Amerika Birleşik Devletleri ve/veya diğer ülkelerdeki tescilli ticari markasıdır.

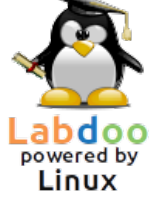

## Bilgisayarı nasıl başlatırım?

[Update 20.04 LTS] [Lütfen bu sayfayı yazdırın ve gönderildiğinde BT bağışınıza ekleyin. Böylelikle, alıcının bilgisayarın çalışması hakkında bilgilendirilmesini sağlamış olursunuz. Yazdırmak için sayfanın sonundaki 'Yazıcı dostu sürüm'e tıklayın. Mümkünse, kağıt ve baskı maliyetlerinden tasarruf etmek için arkalı önlü ve gerekirse bir A4 sayfasına her 2 sayfayı yazdırın. Ek olarak, her teslimat için bu belgenin bir çıktısını eklemek yeterlidir, teşekkür ederim.]

#### Oluşturulan kullanıcılar, Kullanıcı konsepti

Bir Labdoo bilgisayarında Ubuntu önceden yüklenmiştir (xx.04 LTS adlı sürüm, xx = 20**20**, 20**22** vb.) ve genellikle 3 kullanıcı kuruludur:

**student (öğrenci)**: tüm kullanıcılar/öğrenciler için varsayılan kullanıcı adıdır. "Öğrenci" kullanıcısı yönetici değildir, yani sistemi yanlışlıkla da olsa kolayca tahrip edemez. Şifre **labdoo** dur (bu şifrenin değiştirilip değiştirilmeyeceğine her okul / proje kendisi için karar verebilir).

**guest**: şifreye ihtiyacı yoktur; tüm girişleri ve değişiklikleri oturumdan çıktıktan sonra otomatik olarak silinecektir.

**labdoo**: Bu kullanıcı bir yöneticidir ("super user"). Bununla birlikte, iyi bilgisayar bilgisi olmadan o da yanlışlıkla sistemi tahrip edebilir! Bu nedenle, yalnızca öğretmenler ve deneyimli kullanıcılar labdoo kullanıcısının şifresini bilmelidir. Yöneticinin parolası **labdooadmin** dir.

Şifrenin karakterleri bilgisayarın klavyesinde görünür olmalıdır (Latin harfleri). Latin harflerinden teşekkül olmayan şifrelerde, oturum açamama tehlikesi bulunmaktadır.

Önemli: Klavye düzeni, oturum açma sırasında manuel olarak değiştirilebilir (bkz. aşağıda). Klavye düzeninin sistem ayarları /etc/default/keyboard sistem dosyası aracılığıyla değiştirilebilir. Labdoo, teslim edilen bilgisayarın klavye düzenini bu sistem dosyasında (WYSIWYG) saklamanızı önerir.

| Kayıt (Oturum açma),<br>Kullanıcı Seçimi | Labdoo.org | guest<br>labdoo<br>student<br>Weitere | <b>⊳</b><br>Anmelden |
|------------------------------------------|------------|---------------------------------------|----------------------|
|                                          |            |                                       | $\cap$               |

|                                                    | Labdoo.org                                                                                                    |
|----------------------------------------------------|----------------------------------------------------------------------------------------------------|
| Geçiş<br>Masaüstü                                  | <ul> <li>en de 	 17 Jan, 10:38 </li> <li>b de_DE (</li> <li>○ LXDE</li> <li>● MATE</li> <li>○ Openbox</li> </ul>                                                                                                    |
| Geçiş<br>Kullanıcı dili<br>(Oturum açtıktan sonra) | <ul> <li>en de (17 Jan, 10:38 (<sup>1</sup>)</li> <li>Swiss High German - Schweiz</li> <li>Deutsch - Deutschland</li> <li>Englisch</li> <li>Australian English - Australien</li> <li>Canadian English - Kanada</li> <li>British English - Vereinigtes Königreich</li> <li>American English - Vereinigte Staaten</li> <li>Englisch - Südafrika</li> <li>Spanisch; Kastilianisch - Argentinien</li> </ul>                                                                                  |
| Geçiş<br>Klavye düzeni                             | <ul> <li>en e 2 17 Jan, 10:38 (<sup>1</sup>)</li> <li>Nussisci (Georgien)</li> <li>Ossetisch (Georgien)</li> <li>Deutsch</li> <li>Deutsch (Nur Acute-(')Akzentzeichen)</li> <li>Deutsch (Nur Grave-(') und Acute-(')Akzentzeichen)</li> <li>Deutsch (ohne Akzenttasten)</li> <li>Deutsch (T3)</li> <li>Rumänisch (Deutschland)</li> <li>Rumänisch (Deutschland, ohne Akzenttasten)</li> <li>Deutsch (Dvorak)</li> <li>Deutsch (mit Sun-Akzenttasten)</li> <li>Deutsch (Neo 2)</li> </ul> |
| Ayarlar<br>Görme engelliler için<br>(isteğe bağlı) | <ul> <li>en de I7 Jan, 10:38 <sup>(1)</sup></li> <li>DE I I7 Jan, 08:25 <sup>(1)</sup></li> <li>□ Große Schrift F1</li> <li>□ Hoher Kontrast F2</li> </ul>                                                                                                    |

"Masaüstü Düzeni" üzerine tıklayın, Masaüstü düzenini kişiselleştirme (20.04 LTS'den itibaren)

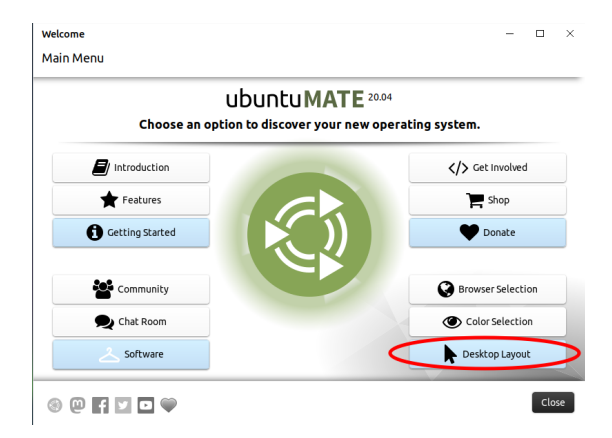

< Desktop Layout

#### A desktop for everyone's tastes

Ubuntu MATE offers a wide range of customisation options, including the ability to choose a desktop layout that most suits your workflow. You can choose one as a starting point and make further changes to it later.

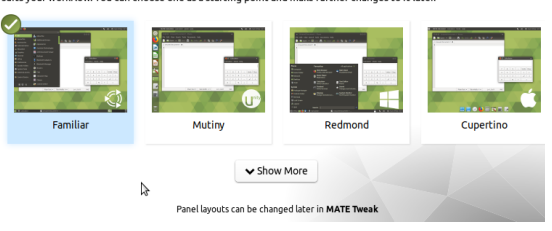

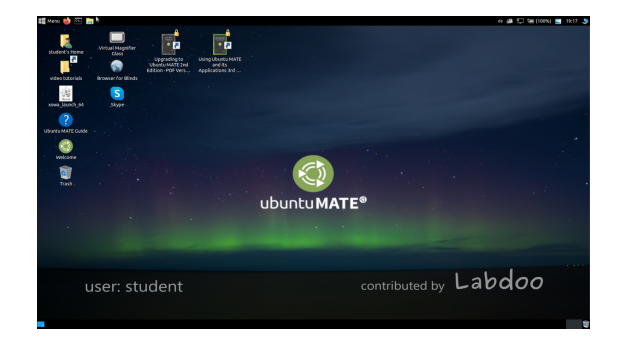

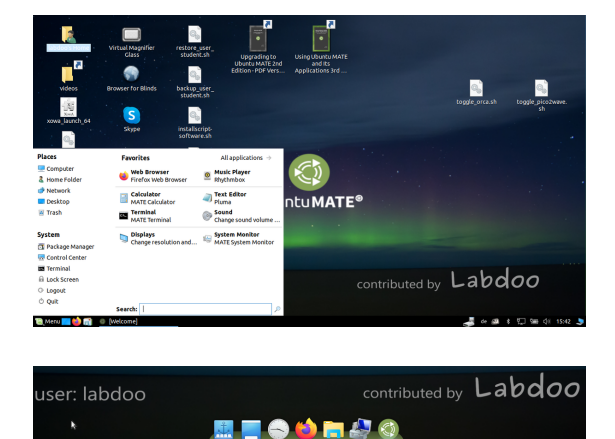

Masaüstü Düzeni "Cupertino"

**Önemli:** Oturum açma sırasındaki klavye düzeni, (L)Ubuntu kurulumu sırasında bir kez belirtilir. Klonlama için Images kullanıyorsanız, bu Almanca klavyedir (DE). Aksi takdirde, (L) Ubuntu'nun yüklü olduğu klavye. Oturum açtıktan sonra oturum açarken klavye düzenini değiştirmek için bir terminal açın (aynı anda Ctrl/CTL + Alt + T tuşlarına basın) ve

sudo nano /etc/default/keyboard keyboard yazın (Enter tuşuna basın), ardından seçtiğiniz klavye kısayoluna değiştirin (İngilizce için GB/US, Fransızca için FR, İspanyolca için ES, vb.), Gerekirse, tırnak işaretleri arasındaki bir sonraki satıra ülkeye özgü düzenler ekleyin (örneğin, İsviçre için CH), sonra kaydedin (Ctrl/CTL + Alt + O (Enter), Ctrl/CTL + Alt + X). Bu şekilde oturum açtıktan sonra klavye düzenini değiştirmiş OLMUYORSUNUZ. Bu, ayarlar veya üst çubuktaki klavye

#### Masaüstü düzeninin seçimi

Masaüstü Düzeni "Familiar" (MATE, 18.04 LTS gibi)

Masaüstü Düzeni "Redmond"

simgesi (MATE) veya alt listedeki (LXDE) klavye simgesi aracılığıyla yapılır.

#### Masaüstü MATE veya LXDE

Labdoo bilgisayarlara önceden yüklenmiş 2 masaüstü vardır - MATE ve LXDE.

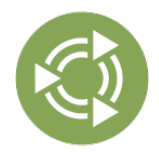

<u>MATE Masaüstü</u> önerilen masaüstüdür, ancak LXDE'den daha yüksek donanım gereksinimlerine de sahiptir. Gerekirse, yeterince hızlı değilse LXDE'ye geçebilirsiniz.

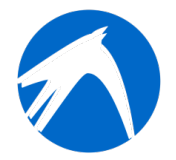

<u>LXDE</u>, donanımı daha az yorar ve bu nedenle eski bilgisayarlarda bile hızlı çalışır.

Bilgisayar her kullanıcı için en son hangi masaüstünü kullandığını hatırlar. Masaüstünü (arayüzü) değiştirmek istiyorsanız, giriş yaparken bunu yapmanız gerekir.

**Parolayı değiştirmek için** → sistem ayarlarına git → kullanıcı hesapları → kilidi aç → "Labdoo" şifresi → Şifre'ye tıklayın, değiştirin, labdoo Kullanıcısı'na tıklayın → standart seç ←→ hangi hakların gerekli olduğuna bağlı olarak Yöneticiyi seçin.

#### Programları başlatma

Öğrenme / oyun programlarından birisiyle başlamak en iyisidir. Komik olanlar ve öğretici olanlar var. Bu şekilde başlatabilirsin:

LXDE/MATE'nin sol alt köşesindeki Lubuntu simgesine tıklayın, "Education" veya "game" → programına → tıklayın

"/Public" klasöründe yararlı kılavuzlar, telifsiz öğrenme içeriği (OER), çevrimdışı wikiler, e-kitaplar vb. bulacaksınız.

Masaüstünde bir "Videolar" klasörü bulacaksınız. Oraya tıklayın, orada Labdoo dizüstü bilgisayarı açıklayan videolar bulacaksınız.

#### Dil, bölgesel biçimler ve klavye ayarları

Bazen bir veya daha fazla dili yeniden yüklemek veya değiştirmek istersiniz.

Preferences  $\rightarrow$  Language supporta (Dil) tıklayın. Şayet "Language support not completely installed" ibaresi belirirse Yes/Evet'e tıklayıp onaylayın ve yükleyin (Bunun için bir internet bağlantısı gereklidir.).

|                        | Language Support                                             | - + ×   |
|------------------------|--------------------------------------------------------------|---------|
| Language               | Regional Formats                                             |         |
| Language fo<br>English | or menus and windows:                                        |         |
| Deutsch (So            | hweiz)                                                       |         |
| Deutsch (De            | eutschland)                                                  |         |
| English (Au            | stralia)                                                     |         |
| English (Car           | nada)                                                        |         |
| Apply Syste            | em-Wide<br>anguage choices for startup and the login screen. |         |
| Install / Ren          | nove Languages                                               |         |
| Keyboard in            | put method system: IBus 💌                                    |         |
| ? Help                 |                                                              | × Close |

Bir sonraki pencerede Install/Remove languages (dilleri Yükle/Kaldır) → ihtiyacın olan dilleri seç → Uygula→ Sistem genelinde uygula

Yeni dil(ler) bir listede görünür: Lubuntu dilleri yukarıdan aşağıya doğru kullanır, yani 1. dildeki bir kelime çevrilmezse, dil 2 İngilizce'ye geçer.

Yeni dili bul, tıkla, farenin sol düğmesini basılı tut ve en üste

| 8        | Language Support |  |
|----------|------------------|--|
| Language | Regional Formats |  |

sürükle, farenin düğmesini orada bırakın → Apply System-wide (Sistem genelinde Uygula) tıklayın. Yeni dil, oturumu kapattıktan veya yeniden başlattıktan sonra görünür.

#### Bölgesel biçimler

Ayrıca sayılar, para birimi, tarih vb. için bölgesel biçimler de ayarlayabilirsiniz. Bunu yapmak için, "Regional formats" sekmesine tıkla, listede tercih edilen ülkeye tıkla ve → Apply System-Wide (sistem genelinde uygula) tıkla

#### Klavye ayarları

Görev çubuğunda "DE" sembolünün (veya US vs.) veya bayram sembolüne sağ tıkla → Keyboard Layout handler Settings (Klavye Düzeni) → "Keep system layout" üzerindeki onay işaretini kaldırın, şayet halen duruyorsa

+Add/+Ekle → Yeni bir klavye düzeni ekle
-Remove/-kaldır → Klavye düzenini kaldır
↑ up → klavye girişini en üste taşı
↓ down/aşağı → klavye girişini aşağı taşı

En fazla 4 klavye düzeni seçilebilir.

#### Kılavuzlar, video eğitimleri

Kılavuzlar, video eğitimleri, çevrimdışı wiki'ler ve çok daha fazlası /home/labdoo/Public/ klasöründe bulunur. Masaüstündeki "videolar" simgesi sizi doğrudan video eğitimlerinin bulunduğu klasöre götürür. Bir video Firefox'ta veya bir oynatıcıda görüntülenebilir (gerekirse zoom görünümü +/- ).

#### Multimedya, filmler ve DVD için codec bileşenleri yükleme

Masaüstünde, komut dosyasını installscript-codecs.shbulacaksınız. Lütfen bu komut dosyasını yalnızca bilgisayar kullanım ülkesindeki yasa ve yönetmeliklerin izin verdiğinden eminseniz çalıştırın. Patent ve telif hakkı koruması, ülkeye bağlı olarak farklı şekilde işler. Gerekirse, ülkenizin medya biçimleri (codec bileşenleri) üzerinde yasal kısıtlamalar olup olmadığından emin değilseniz lütfen yasal tavsiye alın.

Ancak bu komut dosyasını çalıştırmadan, belirli multimedya verilerini, videoları veya DVD'leri görüntüleyemezsiniz. Bu komut dosyası, multimedya uygulamaları için ek yazılımlar ve codec bileşenleri yükler. Lütfen bu komut dosyasını yalnızca yasal gereksinimler karşılanıyorsa çalıştırın. Bunun için bilgisayarın Internet'e bağlı olması gerekir. Alternatif olarak, Oneplay DVD Player (https://wiki.ubuntuusers.de/ONEPLAY\_DVD\_Player/ veya LinDVD (https://wiki.ubuntuusers.de /LinDVD/) gibi ticari multimedya yazılımları da satın alabilirsiniz.

Bu konuyla ilgili daha fazla bilgiyi <u>https://wiki.ubuntuusers.de/Codecs/</u>'da bulabilirsiniz.

#### Görme engelli veya kör kullanıcılar için programlar

Masaüstünde bir simge vardır, tıklandığında fareyle hareket ettirilebilen bir **Magnifier** (**Büyüteç)**açılır. Panelde büyüteç için bir simge de görünür. Üzerine sağ tıklandığında çok sayıda ayar seçeneği açılır.

| English (United Kingdom)                                                         | *       |      |      |     |       |      |    |  |  |
|----------------------------------------------------------------------------------|---------|------|------|-----|-------|------|----|--|--|
| Changes take effect next time you                                                | log in. | -    |      |     |       |      |    |  |  |
| Apply System-Wide                                                                |         |      |      |     |       |      |    |  |  |
| Use the same format choice for star                                              | rtup an | nd t | the  | loa | in so | cree | n. |  |  |
|                                                                                  |         |      |      |     |       |      |    |  |  |
|                                                                                  |         |      |      |     |       |      |    |  |  |
| Example                                                                          |         |      |      |     |       |      |    |  |  |
| Example<br>Number: 1,234,567.89                                                  |         |      |      |     |       |      |    |  |  |
| Example<br>Number: 1,234,567.89<br>Date: Tue 26 May 2015                         | 07:38   | 8:50 | 000  | ES  | т     |      |    |  |  |
| Example<br>Number: 1,234,567.89<br>Date: Tue 26 May 2015<br>Currency: £20,457.99 | 07:38   | 8:50 | 00   | ES  | т     |      |    |  |  |
| Example<br>Number: 1,234,567.89<br>Date: Tue 26 May 2015<br>Currency: £20,457.99 | 07:38   | 8:50 | io c | ES  | т     |      |    |  |  |
| Example<br>Number: 1,234,567.89<br>Date: Tue 26 May 2015<br>Currency: £20,457.99 | 07:38   | 8:50 | i0 C | ES  | т     |      |    |  |  |

| Keyboard Model       |          | Advanced setxkbmap Options       |
|----------------------|----------|----------------------------------|
| pc105                |          | ŏ                                |
|                      |          | Do not reset existing options    |
| Keyboard Layouts     |          | Keep system layouts              |
| Flag Layout Variant  | + Add    | Per Window Settings              |
| 🖾 de                 | - Remove | Permember layout for each window |
| US US                |          |                                  |
| E3 fr                | ~ Up     | Show Layout as                   |
|                      | ✓ Down   | 📕 🔿 Image                        |
|                      |          | 🖾 💿 Custom Image                 |
|                      |          | DE O Text                        |
| Change Layout Option |          | and the state                    |
| shift_caps_tog       | ggle     | 0 1 0 2 0 3 0 4 0 5 • 6          |
|                      |          |                                  |
|                      |          | X Close                          |

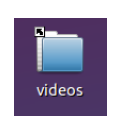

Engelli kullanıcılar için diğer programlar şunlardır:

| Uygulama         | Tarif                                                                                                    | Paket Adı | Ekran<br>görüntüsü |
|------------------|----------------------------------------------------------------------------------------------------|-----------|--------------------|
| <u>Orca</u>      | Ekran okuma aracı, ekran okuyucu, Orca'yı açmak veya<br>kapatmak için <b>Alt + Super/Windows + o</b> tuşlarına aynı<br>anda basın. Açık Terminal'i yapılandırmak için (labdoo<br>kullanıcısı olarak, Ctl/Ctrl + Alt + t tuşlarına aynı anda<br>basın), ardından orca -s yazın ve (Enter) tuşuna basın.                                                                                                    | Orca      |                    |
| <u>pico2wave</u> | Dosya okuma aracı hakkında daha fazla bilgi için<br><u>https://wiki.ubuntuusers.de/Sprachausgabe/</u> ;<br>pico2wave'i açmak veya kapatmak için <b>Alt +</b><br><b>Super/Windows + p</b> tuşlarına aynı anda basın. Metin<br>seçin, ardından yukarıda belirtilen tuş kombinasyonuna<br>basın, metin yüksek sesle okunacaktır. Seçilen metin<br>çok uzun olmamalıdır, aksi takdirde bir hata mesajıyla<br>iptal edilir. | pico2wave |                    |

Daha fazla engelsiz program ve kör insanlar için USB bellekli özel bir çözüm burada https://www.labdoo.org/de/content/programme-f%C3%BCr-behinderte-anwender-barrierefrei açıklanmaktadır.

#### Ses seviyesini ayarlama

Panelde ses seviyesini kontrol etmek için bir simge vardır. Tıklandığında küçük bir pencere açılır (Mute = sessiz; Daha yüksek ses / daha az ses için kontrol). Ancak başka bir programla elde edilebilecek daha birçok ayar seçeneği vardır:

| Uygulama         | Tarif                                                                                                    | Paket Adı | Ekran görüntüsü |
|------------------|----------------------------------------------------------------------------------------------------|-----------|-----------------|
| <u>alsamixer</u> | Alsamixer programı, ses kartı için mevcut tüm<br>ayarlara erişmek için kullanılan bir araçtır.<br>Genellikle yalnızca X arayüzünün mikserleriyle<br>doğrudan erişiminiz olmayan kanallar devre dışı<br>bırakılmış veya aşağı doğru regüle edimiştir.<br>Alsamixer ile sorunlu denetleyiciyi hızlı bir şekilde<br>bulabilir ve etkinleştirebilirsiniz. Terminal'i açın<br>(aynı anda Ctl/Ctrl + Alt + t tuşlarına basın),<br>alsamixer yazın ve (Enter) tuşuna basın. Ok tuşları<br>ile $\leftarrow \rightarrow$ tek tek hoparlörleri, mikrofonları vb.<br>Kontrol edebilir, ok tuşlarıyla $\uparrow \downarrow$ sesli / sessiz<br>yapabilirsiniz. | alsamixer |                 |

#### Yazıcıların kurulması, CUPS

Sistem Araçları  $\rightarrow$  Yazıcılar  $\rightarrow$  + Yazıcı ekle altında bir yazıcı eklenir. Doğrudan bilgisayarınıza veya LAN'ınıza bağlı yazıcıların çoğu otomatik olarak algılanır ve yapılandırılır. Daha fazla ipucu için <u>https://wiki.ubuntuusers.de/Drucker/</u> bakın.

Ek olarak, yüksek gereksinimler için, Linux sistemlerinde profesyonel bir baskı çözümü olan <u>Cups</u> (<u>Common Unix Printing System</u>) vardır. CUPS, çok sayıda yazıcı kullanmak, baskı hizmetlerini yönetmek ve bunları ağda paylaşmak için kullanılabilir. CUPS entegre bir web sunucusuna sahiptir. Bu, yazıcıları kurmak ve yönetmek için kullanılabilir. Bir web tarayıcısında açmak için: http://localhost:631. Sadece labdoo adlı kullanıcı bunu yapma hakkına sahiptir. Yazıcı bir bilgisayara yerel olarak bağlıysa <u>ağdaki diğer bilgisayarlarla paylaşılabilir</u>.

#### Yardım işlevi F1

Menüdeki **F1** tuşuna veya **Menü'de yardım**'a basıldığında, çoğu program bu programın yönergelerini görüntüler.

#### Öğrenci isimli kullanıcıyı sıfırlama

Öğrenci misafir (Guest) veya student (Öğrenci) kullanıcısı olarak kayıt yaptırmalı, mümkünse asla labdoo kullanıcı adıyla kaydolmamalıdır (öğretmenler, süpervizörler vb. İçin ayrılmıştır). O zaman bile, bazen menülerin veya simgelerin öğrenci tarafından yanlışlıkla silinmesi söz konusu olabilir. Her ne kadar tamamı geri yüklenebilse de bazen hali hazırda bunu yapacak bilgi birikimine sahip kimseler olmayabiliyor.

Bu nedenle, labdoo adlı kullanıcısının masaüstünde **restore\_user\_student.sh** isimli bir komut dosyası vardır (Çift tıklama komut dosyasını başlatır, terminalde başlat). **Ama dikkat: Bu komut dosyası her şeyi(!) teslim edildiği hale sıfırlar, yani o zamandan beri oluşturulan tüm dosyalar vb. silinir. Bu nedenle, student (Öğrenci) verilerini önceden mutlaka kaydetmek gerekir! Ancak bazen, verileri tamamen sıfırlamak mantıklıdır, örneğin bilgisayar başka bir kullanıcıya verilecekse**.

#### labdoo Yönetici olarak oturum açın

**labdoo:** Yöneticidir (admin, "super user")! Bu, **labdoo** kullanıcısının tüm haklara sahip olduğu anlamına gelir, örneğin güncellemeler, yazılımın daha sonra yüklenmesi ve öğrenme içeriği vb. Ancak yanlışlıkla ve BT ve Linux ile ilgili yeterli deneyime sahip olmadığında dizüstü bilgisayarı artık açılmayacak ve kullanılamayacak hale getirebilir. Ve eğer bilgisayar bu denli "tahrip edilmiş" olursa ve yeni bir kurulum veya onarım için en yakın Labdoo merkezleri / yardımcıları çok uzaktaysa, bu gerçek bir sorun teşkil eder. Bu nedenle, yalnızca dikkatli olmanız ve bilgisayarların yönetimi konusunda deneyiminiz varsa **labdoo** kullanıcısı adıyla giriş yapın. Aksi takdirde, yönetici olmayan, ancak tüm programları da kullanabilen ve bilgisayarı tahrip etmek için yeterli yetkiye sahip olmayan **student** hesabını kullanmak daha iyi olacaktır.

Oturum açmak için şifre teslimat sırasında **labdoo** dur (Lubuntu 18.04 LTS dahil, yaklaşık 2020 baharına kadar) ve Ubuntu 20.04 LTS ff. (2020 yazından itibaren) **labdooadmin**dir. Ancak, bilgisayarın ilk açılmasında şifre okul/proje tarafından hemen değiştirilmelidir, zira **labdoo** kullanıcısı yönetici haklarına sahiptir ve yalnızca öğretmenler / denetçiler ve deneyimli kullanıcılar yönetici olarak erişime sahip olmalıdır!

Arkadaşlarınla birlikte oynarken ve öğrenirken eğlenceli vakit geçirmeni dileriz!

Labdoo Ekibi.

### Evde okul

[Not: Bu sayfaya size basılı biçimde ulaştıysa, bağlantılar eksiktir. Orijinal sayfa web'de <u>https://platform.labdoo.org/content/evde-okul</u>]

Korona sırasında dijital öğretim nedeniyle, Labdoo okullardan BT bağışları ve öğrenci projeleri için giderek daha fazla talep görmektedir. Bu BT bağışları, kullanımı kolay Ubuntu / Linux'a dayanan Labdoo öğrenme ortamı ile birlikte teslim edilir. Dizüstü bilgisayarlar anahtar teslimi biçimde teslim edilir ve fazla bilgisayar bilgisi olmadan da çalıştırılabilir. Bilgisayarların; geneli Windows tabanlı okul sistemlerine entegre olabilmesi için, araçlar, talimatlar ve öğrenme içerikleri önceden yüklenmiştir. Fazlası için <u>https://www.labdoo.org/de/content/it-spenden-sch%C3%BClerinnen</u>.

#### Microsoft Teams 365 Clients, Teams for Education, Microsoft Teams for Linux

Microsoft Teams farklı cihazlar için de mevcuttur. İlk genel görünüme Teams 'ınana sayfasından ulaşılabilir.

https://edudownloads.azureedge.net/msdownloads/MicrosoftTeamsforEducatio....

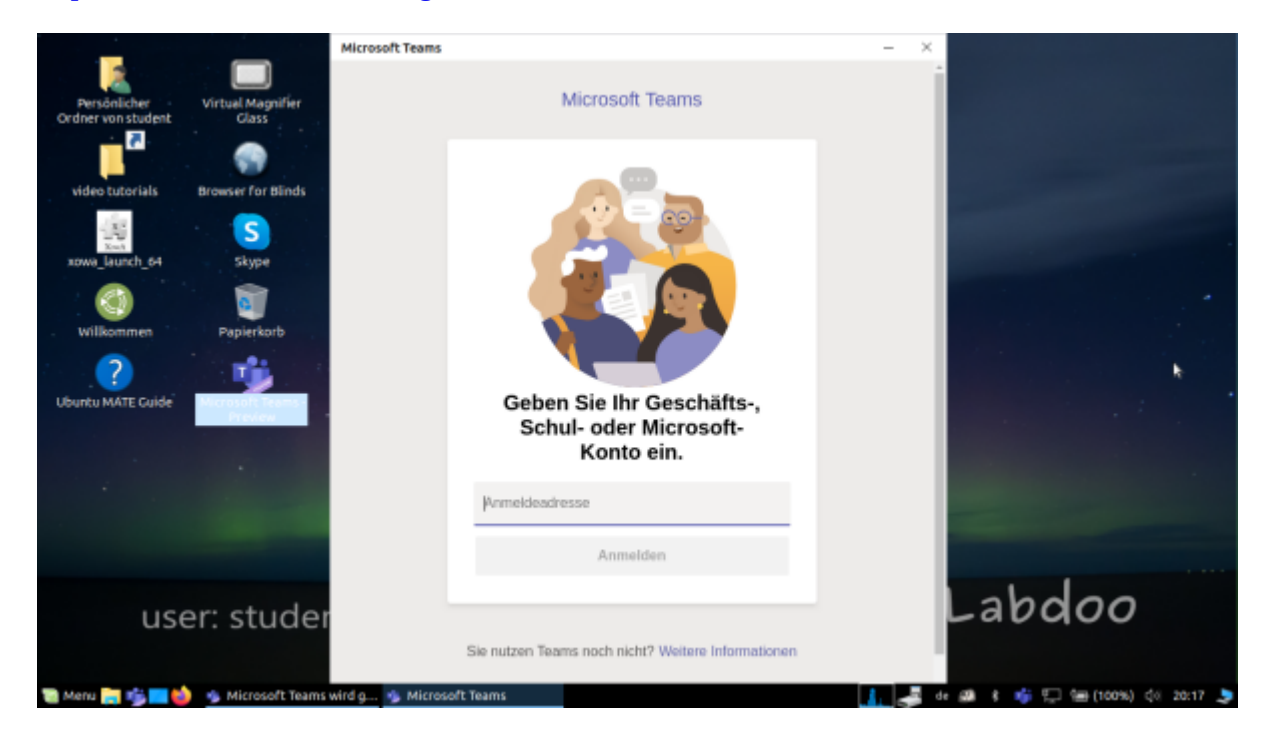

#### Linux için Teams

Image for Cloning 20.04 LTS'de Linux için Teams önceden yüklenmiştir (Masaüstünde ve görev çubuğunda başlat simgesi): [Bağlantı UA] <u>https://www.microsoft.com/de-de/microsoft-365/microsoft-teams/download-a...</u>

Teams'i başka bir Linux cihazına yüklemek istiyorsanız: Kurulum için <u>https://www.microsoft.com/de-de/microsoft-365/microsoft-teams/download-a...</u> uygun sürümü indirin (Ubuntu için .deb), kaydedin, kurulumu başlatmak için çift tıklayın.

https://www.howtoforge.de/anleitung/wie-man-microsoft-teams-linux-auf-ub...

Jitsi (önceden yüklenmiş)

Jitsi https://jitsi.org/ aracılığıyla ücretsiz video konferans. Labdoo bilgisayarlarında Jitsi'yi kullanmanın birkaç yolu vardır:

- Ubuntu için https://wiki.ubuntuusers.de/Archiv/Jitsi/ : jitsi-meetx86\_64.AppImage (64 bit) olarak kurulum tavsiye olunur, https://github.com/jitsi /jitsi-meet-electron/releases DE\_120 önceden yüklenmiştir,
- Tarayıcıda https://meet.jit.si/ hiçbir şey yüklemeden (önerilir),
- tablet ve cep telefonu için uygulama olarak (https://jitsi.org/downloads/, ilgili uygulama mağazasına bakın).

#### Tarayıcı üzerinden erişim

Teams / Office 365, yazılım yüklenmeden tarayıcı üzerinden çalışır. Bu amaçla, Firefox ve Netsurf dahil olmak üzere Labdoo bilgisayarlarına çeşitli tarayıcılar önceden yüklenmiştir. Bir dezavantajı, görüntülü telefon gibi tüm işlevlerin tarayıcı aracılığıyla kullanılamamasıdır. Bunun için Teams-Frontend'in yüklenmesi gerekir.

Bir okul tarayıcı tabanlı bir çözüm kullanıyorsa (örneğin iServe, Zoom, vb.), her şey önceden hazırdır. Tek yapmanız gereken, tarayıcıdaki okul sunucusuna veya Zoom sunucusuna bağlanmak ve gerekirse öğrencinin kullanıcı adı ve şifresiyle oturum açmaktır.

Zoom için, Firefox uzantısı da mevcut: https://addons.mozilla.org/en-US/firefox/addon /zoom-new-scheduler/

Okulunuz başka araçlar kullanıyorsa, Labdoo ile iletişime geçmekten çekinmeyin. Bu öğrenme aracının Linux altında da mevcut olup olmadığını sizin için kontrol ederiz.

#### Linux bilgisayarlar veya tabletler için Zoom uygulaması (önceden yüklenmiştir)

Tarayıcı üzerinden erişime ek olarak, Zoom ayrıca tabletler veya bilgisayarlar için bir uygulama sunar (Linux https://zoom.us/download?os=linux, ardından şunları seçin: Linux Türü = Ubuntu, Mimari = 64 bit ve Sürüm = 14.04+; İndirin, kaydedin, ardından İndirilenler klasörünü açın, .deb dosyasını çift tıklayın, talimatları izleyin ve yükleyin).

Tabletler için iOS https://apps.apple.com/us/app/id546505307 veya Android https://play.google.com/store/apps/details?id=us.zoom.videomeetings için Zoom'u indirebilirsiniz.

#### Labdoo'nun yapamayacağı katkılar

Yazıcı, tarayıcı, çevrimiçi erişim / sağlayıcı sözleşmesi, ağ vb. gibi "bilgisayarla ilgili" hiçbir şey Labdoo tarafından sağlanmaz, ancak kullanıcı tarafından tedarik edilmelidir. Ayrıca, cep telefonu sözleşmeleri üzerinden internet erişimini tavsiye etmiyoruz, çünkü veri hacmi çok hızlı tükeniyor. Bir okulun öğretim konsepti, örneğin video dersleri için çevrimiçi olmayı gerektiriyorsa, hızlı İnternet erişimi mantıklıdır.

Bu sayfada belirtilenler, ilgili üreticinin tescilli ticari markalarıdır.

[Lütfen bu sayfayı yazdırın ve gönderildiğinde BT bağışınıza ekleyin. Böylelikle, alıcının bilgisayarın çalışması hakkında bilgilendirilmesini sağlamış olursunuz. Yazdırmak için sayfanın sonundaki 'Yazıcı dostu sürüm'e tıklayın. Mümkünse, kağıt ve baskı maliyetlerinden tasarruf etmek için arkalı önlü ve gerekirse bir A4 sayfasına her 2 sayfayı yazdırın. Ek olarak, her teslimat için bu belgenin bir çıktısını eklemek yeterlidir, teşekkür ederim.]

Bu wiki'de açıklanan hizmetlerin kapsamı, Lubuntu işletim sisteminin kurulumunun çok ötesine geçmektedir. Klonlama için hazırlanan Labdoo imgeleri veya kurulum komut dosyalarını <u>http://ftp.labdoo.org/download/install-disk/</u> yükleyerek çocuklar için faydayı önemli ölçüde artırabilirsiniz.

Bu belgenin bölümleri, diğer hususların yanı sıra, <u>www.edubuntu.org</u> ve <u>http://wiki.ubuntuusers.de</u> /<u>Edubuntu</u> tarafından metinlere ve grafiklere dayanmaktadır.

#### 1. Eğitim Yazılımları

Labdoo.org, her yaş için çocuk dostu Ubuntu öğrenme yazılımını (okul öncesi, ilkokul, ortaöğretim seviyesi 1 ve 2) ve engelsiz erişim için uzantıları (Görme engelli kullanıcılar dahil.) kullanır.

Edubuntu'ya ek olarak, Labdoo.org kurulum komut dosyası veya Klonlama için Labdoo İmages ile diğer birçok eğitim yazılımı ve çevrimdışı wiki araçları yüklenir (ancak bu durumda aşağıda açıklanan tüm programlar yüklenmiş olur).

Daha fazla oyun ve öğrenme programı Ubuntu Yazılım Merkezi aracılığıyla çevrimiçi olarak indirilebilir.

#### Video eğitimi (Genel bakış)

| Labdoo Lernsoftware (de_software) |  |
|-----------------------------------|--|
|                                   |  |
|                                   |  |

Download (FTP): http://ftp.labdoo.org/download/Public/videos/de\_software.mp4

#### 2. Oyun Koleksiyonları

<u>GCompris</u>, okul öncesi / ilkokul çocukları için farklı eğitici oyun koleksiyonlarıdır. Paketler aritmetik, yazma, harf, kelime bulma ve hafıza oyunları içerir. Amaç, çocukların eğitimini eğlenceli bir şekilde teşvik etmektir. 100'den fazla oyun içeren her iki paket de Labdoo bilgisayarlarına önceden yüklenmiştir.

<u>Cognition Play</u>, çocuk oyununun bir çeşididir, ancak kısıtlı beyin gücü bulunan hastalar için terapötik egzersiz sağlamak için klinik ortamlarda kullanılabilir.

Farklılıklar esas olarak faaliyetlerin türünde, özellikle grafik ve akustik tasarımdadır. Hedef grup daha büyük yaştaki kullanıcılardan oluştuğundan daha az 'çocuksu' görünen bir tasarım seçilmiştir. Bu varyantın geliştirilmesi, Avusturya'dan bir klinik terapist ile işbirliği içinde gerçekleştirilmiştir.

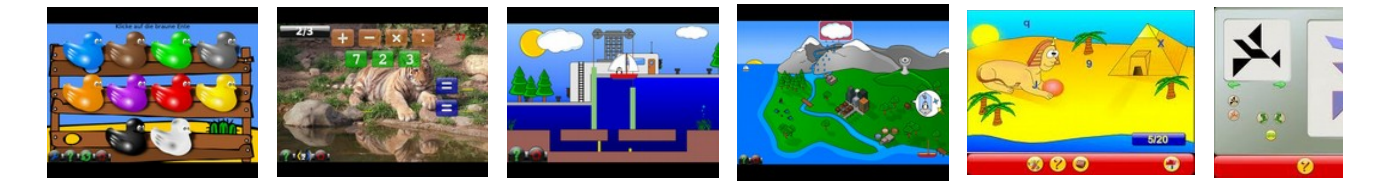

Aşağıdaki menü öğelerinin arkasında, çocukların keşfedebileceği 100'den fazla oyun ve öğrenme programı bulunmaktadır:

|     | Menü                             | Tarif                                                                           |
|-----|----------------------------------|---------------------------------------------------------------------------------|
| 灣   | Bilgisayarı keşfet               | Bilgisayarda farklı oyunlara nasıl gireceğinizi öğrenin.                        |
| *   | Keşif Oyunları'na git            | Oynayarak renkleri sesleri, dünyayı keşfetmek.                                  |
|     | Yap bozlar                       | Mantık, hafıza, bulmaca, bilmece ve sabır oyunları.                             |
| ħ   | Oyun tahtalarına gidin           | Sohbet ederek, resim yaparak eğlenmek                                           |
| 103 | Matematik                        | Sayma, aritmetik ve geometri oyunları                                           |
|     | Deneyimsel etkinliklere<br>gidin | Harfleri öğrenme, okuma alıştırmaları, cellat oyunu                             |
| Ŵ   | Okuma tahtalarına gidin          | Elektrik devreleri, su döngüsü, bir kilidin işleyişi hakkında bilgi<br>aktarımı |
| 8   | Strateji oyunlar                 | Satranç, connect 4, Oware ve bilye sırası ile vakit geçirmek.                   |

#### 3. Astronomi + Coğrafya

| Uygulama          | a Tarif                                                                                                    | Paket Adı             | Ekran<br>görüntüsü |
|-------------------|----------------------------------------------------------------------------------------------------|-----------------------|--------------------|
| <u>Celestia</u>   | Celestia, uzayda sanal olarak hareket etmenizi ve diğer<br>gezegenleri, yıldızları ve galaksileri ziyaret etmenizi sağlayan<br>bir programdır.                                                                                                    | celestia-<br>gnome    |                    |
| <u>Marble</u>     | Marble bir masaüstü yerküresidir. Program, popüler Google<br>Earth programına benzer. Basit tutulmuştur, ancak oldukça<br>olgunlaştırılmış ve güçlüdür. OpenStreetMap de dahil olmak<br>üzere çeşitli harita malzemelerini destekler ve bunları yerküre<br>veya harita üzerinde görüntüleyebilir. | marble                |                    |
| <u>Stellarium</u> | 1 Stellarium ücretsiz bir planetaryum yazılımıdır.                                                                                                    | stellarium            | n                  |
| l. Grafik ve `    | <i>Т</i> арı                                                                                                    |                       |                    |
| Uygulama          | a Tarif                                                                                                    | Paket Adı             | Ekran<br>görüntüsü |
| <u>Dia</u>        | Dia, çekici diyagramlar oluşturmak için çeşitli olanaklar<br>sağlayan bir diyagram editörüdür. Nesneleri serbestçe<br>yerleştirme ve ölçeklendirme olanağına ek olarak, ek grafikler<br>entegre edilebilir.                                                                                       | dia-gnome<br>oder dia |                    |

|                                    | <u>GeoGebra</u>  | GeoGebra, geometri, cebir ve analizden matematiksel<br>nesneler çizmek için kullanılabilecek ücretsiz bir geometri<br>yazılımıdır.                                                                                        | geogebra  |                                                                                                    |
|------------------------------------|------------------|----------------------------------------------------------------------------------------------------|-----------|----------------------------------------------------------------------------------------------------|
|                                    | Uygulama         | Tarif                                                                                                    | Paket Adı | Ekran<br>görüntüsü                                                                                                    |
| 5. Matematik, Bilgisayar Bilimleri |                  |                                                                                                    |           |                                                                                                    |
|                                    | <u>VYM</u>       | VYM (View Your Mind) zihin haritaları oluşturmak için kullanımı<br>kolay bir uygulamadır.                                                                                                    | vym       |                                                                                                    |
|                                    | <u>Tux Paint</u> | Tux Paint, küçük çocuklar için basit bir boyama programıdır.<br>Damga, fırçalar vb. kullanılarak resimler boyanabilir.                                                                                                    | tuxpaint  |                                                                                                    |
|                                    | <u>TkGate</u>    | TkGate, elektrik devrelerinin tasarımı için bir programdır.<br>Manuals in ~/Public/manuals-ubuntu/English/TKGate_2_0                                                                                                    | TkGate    |                                                                                                    |
|                                    | <u>PLM</u>       | Java, Python, Scala ve diğer programlama alıştırmaları                                                                                                    | PLM       | A series of the series of the |
|                                    | <u>Pencil</u>    | Pencil ile geleneksel elle boyanmış animasyonlar (çizgi<br>romanlar) oluşturabilirsiniz. Hem bitmap hem de vektör<br>grafikleri desteklenir.                                                                              | pencil    |                                                                                                    |
|                                    | <u>LibreCAD</u>  | LibreCAD iki boyutlu çizimler için çok güçlü bir ücretsiz CAD<br>programıdır. Binalar, tesisler veya mekanik parçalar için planlar<br>gibi çeşitli teknik çizimlerin yanı sıra şema ve diyagramlar<br>oluşturabilirsiniz. | librecad  |                                                                                                    |
|                                    | <u>Inkscape</u>  | Inkscape, Adobe Illustrator, FreeHand, Corel Draw veya Xara<br>X'e benzer bir vektör grafik programıdır. Uygulama, birçok<br>özelliğe rağmen sezgisel ve net kalan çok kullanıcı dostu bir<br>arayüz sunar.               | inkscape  |                                                                                                    |
|                                    | <u>GnuPaint</u>  | GnuPaint basit bir boyama programıdır.                                                                                                    | gpaint    |                                                                                                    |
|                                    | <u>Gimp</u>      | GIMP (GNU Image Manipulation Program), görüntü işleme ve<br>raster grafiklerin dijital boyanması için işlevler içeren kapsamlı,<br>piksel tabanlı bir grafik programıdır. [20.04 LTS Güncellemesi]                        | gimp      |                                                                                                    |
|                                    | <u>Freeplane</u> | Freeplane, zihin haritaları oluşturmak için kullanılan bir<br>programdır.                                                                                                    | freeplane |                                                                                                    |
|                                    | <u>FreeCAD</u>   | FreeCAD, her boyuttaki tüm nesneler için<br>parametrelendirilebilir bir 3D modelleyicidir.<br>Parametrelendirme, modelde hızlı değişiklik yapmaya olanak<br>tanır.                                                        | FreeCAD   |                                                                                                    |

| <u>Jfractionlab</u> | Kesirli hesaplama pratiği için öğretici program                                                                                                    | Jfractionlab | $\begin{array}{c} & \begin{array}{c} & & \\ & & \\ & & \\ & & \\ \end{array} \end{array} = \begin{array}{c} & \\ & \\ & \\ \end{array} \\ \end{array} = \begin{array}{c} & \\ & \\ \end{array} \\ \end{array}$ |
|---------------------|----------------------------------------------------------------------------------------------------|--------------|----------------------------------------------------------------------------------------------------|
| <u>KAlgebra</u>     | KAlgebra matematiksel bir hesaplama programıdır. Temeli ise<br>bir formülün yapısını tanımlamak için kullanılabilecek Content<br>MathML dilidir. Aritmetik ve mantıksal işlemler yapılabilir ve<br>iki ve üç boyutlu grafikler görüntülenebilir.                                           | kalgebra     |                                                                                                    |
| <u>KmPlot</u>       | KmPlot, matematiksel fonksiyonların grafiksel gösterimi için<br>bir programdır.                                                                                                    | kmplot       |                                                                                                    |
| <u>Lybniz</u>       | Lybniz, matematiksel fonksiyonları grafiksel olarak<br>görselleştirmek için basit bir programdır.                                                                                                    | lybniz       |                                                                                                    |
| <u>TurtleArt</u>    | Çocuk dostu programlama öğrenimi için bir araç                                                                                                    | TurtleArt    |                                                                                                    |
| <u>Tux</u>          | TuxMath olarak da bilinen Tux of Math Command, temel<br>aritmetik uygulamak için kullanılabilecek bir matematik<br>eğitmenidir. Oyun, bir arcade klasiği olan Missile Command'a<br>dayanmaktadır. Tux ile birlikte, matematik problemlerini<br>çözerek şehirleri yıkımdan kurtarmalısınız. | tuxmath      | ية.<br>مدين مد مد                                                                                                    |
| <u>XaoS</u>         | XaoS, gerçek zamanlı olarak fraktal grafikler oluşturan bir<br>programdır.                                                                                                    | XAbacus      |                                                                                                    |

#### 6. **Fizik**

| Uygulama Tarif |                                                                      | Paket<br>Adı | Ekran<br>görüntüsü |
|----------------|----------------------------------------------------------------------|--------------|--------------------|
| <u>Step</u>    | Step çok kapsamlı, interaktif bir fizik simülasyon<br>uygulamasıdır. | step         |                    |

#### 7. Oyunlar

| Uygulama                                                     | Tarif                                                                                                    | Paket Adı | Ekran<br>görüntüsü |
|--------------------------------------------------------------|----------------------------------------------------------------------------------------------------|-----------|--------------------|
| <u>biniax2</u>                                               | Öğrenmesi kolay, renkli mantık oyunu.                                                                                | biniax2   |                    |
| <u>Bumprace</u>                                              | BumpRace basit bir arcade oyunudur. Taşların hiçbirine<br>çarpmadan başlama çizgisinden bitiş çizgisine ulaşmalısın. | atomix    |                    |
| <u>eBoard,</u><br><u>Gnuchess,</u><br><u>Crafty (Schach)</u> | eboard, satranç yüzeyleri kategorisinde liderdir, Gnuchess<br>ve Crafty ise buna uygun motorlardır.                  | eboard    |                    |

| Frozen-Bubbles         | Frozen Bubble'ın oynanışı biraz Tetris'i andırıyor. Küçük bir<br>penguensiniz ve renkli hava kabarcıklarının birbirine<br>yapışık halde durduğu yere hava kabarcığı topuyla<br>gökyüzüne renkli hava kabarcıkları atmanız gerekiyor.                                                                                                    | frozen-<br>bubbles |                                                                                                    |
|------------------------|----------------------------------------------------------------------------------------------------|--------------------|----------------------------------------------------------------------------------------------------|
| <u>gbrainy</u>         | Mantık bulmacaları, zihinsel aritmetik bulmacalar veya<br>hafıza egzersizleri beynin performansını korur. Her görev<br>alanı beynin farklı bir alanına egzersiz yaptırır. Oyunun<br>sonunda bir değerlendirme yapılır ve faydalı ipuçları<br>görüntülenir.                                                                                                    | gbrainy            | Contraction of the second second seco |
| <u>GCompris</u>        | GCompris, çocuklara özel bir oyun koleksiyonudur. Farklı<br>yaş grupları için farklı temalarda çeşitli oyunları birleştirir.<br>Örneğin, GCompris matematik (küçük çarpım tablosu),<br>renkler, el becerisi, bilgisayar kullanımı vb. oyunlar içerir.<br>Yaş önerisi +3.                                                                                                    | gcompris           |                                                                                                    |
| <u>Kanagram</u>        | Kanagram, bulmaca çözmenizi gerektiren bir harf<br>oyunudur. Bir kelime, verilen harflerin akıllıca yerlerinin<br>değiştirilmesiyle çözülür.                                                                                                    | kanagram           | v v v v v v v v v v v v v v v v v v v                                                                                                    |
| <u>Kartoffelknülch</u> | Patates adam, aralarından seçim yapabileceğiniz çeşitli<br>duvar kağıtları (Patates adam, Mısır, Ay, Noel, vb.) sağlayan<br>bir programdır. Mevcut motiflerl üzerinde değişiklikler<br>yapılabilir.                                                                                                    | ktuberling         |                                                                                                    |
| <u>Ltris</u>           | LTris, 3 oyun türü içeren sofistike bir Tetris klonudur. Klasik<br>mod, parçaları koyduğunuz bir karakter modu ve çok<br>oyunculu mod. LTris kolay ve kapsamlı bir şekilde<br>yapılandırılabilir.                                                                                                    | ltris              |                                                                                                    |
| <u>lbreakout2</u>      | Oyunun amacı, topu tuğlaların vurulacağı ve yok edileceği<br>şekilde yönlendirmek ve bunun için küreği kullanmaktır.<br>Tüm taşlar yok edildiğinde, bir seviye kazanılmış sayılır ve<br>bir sonraki seviye başlayabilir.                                                                                                    | ltris              |                                                                                                    |
| <u>minetest</u>        | Minetest, diğerlerinin yanı sıra Minecraft'tan esinlenen bir<br>açık dünya inşa oyunudur. Rastgele üretilen bir dünyada,<br>araçlar oluşturmak ve çevreyi şekillendirmek için<br>hammaddeler çıkarılır.                                                                                                    | minetest           |                                                                                                    |
| <u>Neverball</u>       | Neverball'ın oyun prensibi basittir: Hedefin kilidini açmak<br>için tüm paraları bir topla toplamalısınız. Bunda özel olan<br>şey ise topu değil, zemini kontrol etmenizdir.                                                                                                    | ri-li              | 200                                                                                                    |
| <u>Numpty Physik</u>   | [20.04 LTS Güncellemesi] Kırmızı bir topu bir yıldıza<br>ulaştırmanız gereken yenilikçi bir oyun. Bunun için<br>nesneler çizebilirsin ve bu nesneler fizik kurallarına göre<br>hareket eder, yani taş aşağı düşer, eğimli bir çubuk ağırlık<br>merkezine doğru devrilir vs. Oyun başladığında menü veya<br>metin belirmez, hemen boyamaya başlarsın. Ancak fareyi<br>ekranın en sağ veya soluna kadar hareket ettirirseniz,<br>küçük bir menü belirir. Yaratıcılığı teşvik eder ve temel fizik<br>yasalarını öğretir.<br>http://numptyphysics.garage.maemo.org/ | Numpty<br>Physik   |                                                                                                    |

| <u>Ri-li</u>         | Ri-li, farklı demiryolu ağları üzerinden doğru noktaları<br>ayarlayarak ahşap bir treni hareket ettirmeniz gereken bir<br>beceri oyunudur. Amaç, haritada dağıtılan vagonları<br>toplamaktır.                                                                                                    | ri-li            |   |
|----------------------|----------------------------------------------------------------------------------------------------|------------------|---|
| <u>Scratch</u>       | Scratch, gelişim ortamı ve yakından bağlantılı çevrimiçi<br>topluluk platformu da dahil olmak üzere çocuklar, gençler<br>ve yeni başlayanlar için eğitim odaklı bir görsel<br>programlama dilidir. Öğreticiler: <u>https://www.youtube.com</u><br>/channel/UCRfkQG3I0ohFTldN7MOz4Qw                                                                                                    | sratch           | • |
| <u>Supertux</u>      | SuperTux, Super Mario'yu andıran bir platform oyunudur.<br>Tux ile ayrı haritalarda koşup ve üzerlerine atlayarak<br>düşmanları yen, ödüller topla ve yeni yeteneklerini<br>kullan                                                                                                    | supertux         |   |
| <u>Supertux Kart</u> | [20.04 LTS Güncellemesi] SuperTuxKart, gerçekçilikten çok<br>eğlence odaklı ücretsiz bir 3D kart yarış oyunudur. Oyunun<br>amacı, bitiş çizgisinden mümkün mertebe birinci olarak<br>geçmektir. Toplam 12 yarış pisti, zaman, bireysel ve Grand<br>Prix yarışlarının yanı sıra bölünmüş ekran üzerinden çok<br>oyunculu bir mod mevcuttur. Ayrıca eklenti olarak birçok<br>ek kart ve pistler vardır. <u>https://supertuxkart.net</u><br>/ <u>Main_Page</u> | supertux<br>kart |   |

#### 8. **Dil**

| Uygulama            | Tarif                                                                                                    | Paket<br>Adı | Ekran<br>görüntüsü |
|---------------------|----------------------------------------------------------------------------------------------------|--------------|--------------------|
| <u>Parley</u>       | Parley bir kelime antrenörüdür. Kelime antrenörü çok kapsamlıdır<br>ve kelime listelerinin oluşturulması ve öğrenilmesi ile ilgili çeşitli<br>ayar seçenekleri sunar. | parley       |                    |
| <u>Anki</u>         | Anki, Parley'e bir alternatiftir. Hazırlanan kelime dağarcığı ve<br>öğrenme desteleri buradan indirilebilir <u>https://ankiweb.net/shared</u><br><u>/decks/</u>       | anki         |                    |
| 9. <b>Seçme ant</b> | renörü                                                                                                    |              |                    |

| Uygulama                    | a Tarif                                                                                                    | Paket<br>Adı | Ekran<br>görüntüsü |
|-----------------------------|----------------------------------------------------------------------------------------------------|--------------|--------------------|
| <u>Tux</u><br><u>Typing</u> | TTux Typing, çocukların eğlenceli bir şekilde yazmayı ve yazmayı<br>öğrenmelerine yardımcı olur. Yaş önerisi +5. | tuxtype      |                    |

Ayrıca bkz. yazma eğitmeni.

#### 10. **Müzik**

| Uygulama                     | Tarif                                                                                                    | Paket Adı            | Ekran<br>görüntüsü             |
|------------------------------|----------------------------------------------------------------------------------------------------|----------------------|--------------------------------|
| <u>Gtick</u> ,<br>KMetronome | Gtick ve Kmetronom, tempo ölçmek için<br>uygulamalardır (yazılım metronomu)                                                            | Gtick,<br>KMetronome |                                |
| <u>Tux Guitar</u>            | Başta gitar olmak üzere birçok farklı enstrüman için<br>tablatürler ve notalar oluşturmak, görüntülemek ve<br>düzenlemek için program. | Tux Guitar           | ן האמר ומחר ן<br>ני האמר נימון |

| <u>Solfege</u>       | İşitme ve aralıklar, akorlar ve ritim için eğitim yazılımı<br>(Manuals in Public/manuals-ubuntu) | Solfege       | ana ana ana ana ana ana ana ana ana ana                                                                                                    |
|----------------------|--------------------------------------------------------------------------------------------------|---------------|----------------------------------------------------------------------------------------------------|
| <u>Piano Booster</u> | Piano Booster ile piyanoyu yeni bir şekilde çalmayı<br>öğrenebilirsiniz.                         | Piano Booster |                                                                                                    |
| <u>VMPK</u>          | Sanal MIDI Piyano Klavye                                                                         | VMPK          | In the part of the same of the same of the |

| 11. Office uygulamaları |                  |                                                                                                    |           |                    |  |
|-------------------------|------------------|----------------------------------------------------------------------------------------------------|-----------|--------------------|--|
|                         | Uygulama         | Tarif                                                                                                    | Paket Adı | Ekran<br>görüntüsü |  |
|                         | <u>Microsoft</u> | [20.04 LTS Güncellemesi] Linux için Microsoft Teams,<br>sohbet, toplantılar, video/ev öğrenimi için bir istemcidir.<br>Hizmet, Microsoft Office ve Skype ile Office 365 Office<br>paketi ile tümleşiktir. Teams, Labdoo Image for Cloning'in | Microsoft | <b></b> •          |  |

| <u>Teams for</u><br><u>Linux</u>    | (DE_120) bir parçasıdır ve korona krizinin ardından<br>2020'de evde uzaktan eğitim için benimsenmiştir, çünkü<br>birçok okul uzaktan öğretim için Teams'i kullanmaktadır.<br>https://www.labdoo.org/de/content/schule-zuhause ve<br>https://de.wikipedia.org/wiki/Microsoft_Teams üzerinden<br>daha fazla bilgi edinebilirsiniz.        | Teams for<br>Linux   | IJ                                                                                                    |
|-------------------------------------|----------------------------------------------------------------------------------------------------|----------------------|----------------------------------------------------------------------------------------------------|
| <u>Skype</u>                        | [20.04 LTS Güncellemesi] Microsoft Skype, Sürüm 20.04<br>LTS'den bu yana Labdoo bilgisayarlara önceden<br>yüklenmiştir. Bu hizmet görüntülü telefon, video<br>konferans, IP telefonu, anlık mesajlaşma, dosya aktarımı<br>ve ekran paylaşımı sağlar.                                                                                    | Skype                | S                                                                                                    |
| <u>LibreOffice</u><br><u>Suite</u>  | LibreOffice, kelime işlem (Yazar), elektronik tablo (Calc),<br>sunum (Impress), çizim (Çizim), veritabanı (Temel) ve<br>formül editörü (Matematik) için bir ofis paketidir ,<br><u>https://de.libreoffice.org/</u> hakkında daha fazla bilgi ve<br>öğreticiler <u>https://wiki.documentfoundation.org</u><br><u>/Video_Tutorials/de</u> | LibreOffice<br>Suite | Des fume ut/s<br>Des de lotten<br>Vorlagen<br>Erstellen:<br>Vriter Textdokumen<br>Galc Tabellendokum<br>Impress Präsentatio<br>Drew Zeichnung<br>Math Formeldokum<br>Base Datenbank |
| <u>LibreOffice</u><br><u>Writer</u> | Writer, modern, kapsamlı bir kelime işlemci ve yayıncılık<br>programından bekleyebileceğiniz tüm özelliklere sahiptir.<br>Hızlı bir not için yeterince basit, ancak içindekiler tablosu,<br>grafikler, dizinler ve daha fazlasını içeren eksiksiz kitaplar<br>oluşturmak için de yeterince performanslıdır.                             | writer               |                                                                                                    |
| LibreOffice<br>Calc                 | Calc, her zaman sahip olmak istediğiniz elektronik tablo<br>programıdır. Yeni başlayanlar için sezgisel ve öğrenmesi<br>kolaydır. Profesyonel veri işlemcileri ve sayı sanatçıları<br>geniş işlev yelpazesini takdir ederler. Asistanlar size seçim<br>iletişim kutusunu kullanarak çok çeşitli gelişmiş işlevlerde                     | calc                 |                                                                                                    |

rehberlik edebilir. Veya belge şablonlarını LibreOffice arşivinden indirebilirsiniz – hazır elektronik tablo

Impress, etkili multimedya sunumları oluşturmak için gerçekten olağanüstü bir programdır. Sunumların

oluşturulması ve düzenlenmesi, farklı görünüm modları

sayesinde son derece esnektir: Normal (genel düzenleme

çözümleri için.

**LibreOffice** 

**Impress** 

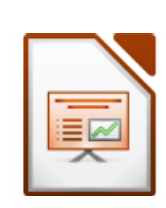

E

impress

|                                      | için), Anahat (içeriğinizi yönetmek ve düzenlemek için),<br>Notlar (her slayttaki notları görüntülemek ve düzenlemek<br>için), Ödevler (yazdırılabilir malzemeler oluşturmak için)<br>ve Slayt Sıralama (aradığınız slaytları hızlı bir şekilde<br>bulabileceğiniz ve sıralayabileceğiniz slaytlarınızın küçük<br>resmi için).                                                                                                    |         |
|--------------------------------------|----------------------------------------------------------------------------------------------------|---------|
| <u>LibreOffice</u><br><u>Draw</u>    | Draw ile hızlı bir çizimden karmaşık planlara kadar her<br>şeyi oluşturabilirsiniz ve hatta size grafikler ve çizelgelerle<br>iletişim kurma yeteneği verir. Maksimum 300 cm x 300 cm<br>boyuta kadar, Draw teknik çizimler, posterler vb.<br>oluşturmak için mükemmel bir şekilde donatılmıştır. Draw<br>ile 3D nesneleri değiştirebilir, gruplandırabilir, kesebilir,<br>kullanabilir ve çok daha fazlasını yapabilirsiniz.                                                                          | draw    |
| <u>LibreOffice</u><br><u>Base</u>    | Base, çok çeşitli kullanıcıların ihtiyaçlarını karşılamak için<br>tasarlanmış tam özellikli bir veritabanı kullanıcı<br>arayüzüdür. Ancak Base, yaygın olarak kullanılan bazı çok<br>kullanıcılı veritabanı sistemleri için kullanıma hazır destek<br>sağlayarak profesyonellere ve iş ihtiyaçlarına da hitap<br>eder: MySQL/MariaDB, Adabas D, MS Access ve<br>PostgreSQL. Ayrıca, JDBC ve ODBC standart sürücüleri<br>desteği, varolan hemen hemen tüm veritabanlarına<br>bağlanmanıza olanak tanır. | base    |
| <u>LibreOffice</u><br><u>Math</u>    | Math, mükemmel biçimlendirilmiş matematiksel veya<br>bilimsel formüller eklemek için metin belgelerinizden,<br>tablolarınızdan, sunumlarınızdan ve çizimlerinizden<br>çağrılabilen LibreOffice paketinin formül editörüdür.<br>Kesirlerden, üsleri ve indeksleri olan terimlerden,<br>integrallerden, matematiksel fonksiyonlardan ve<br>eşitsizliklerden denklem veya matris sistemlerine kadar<br>çok çeşitli elemanlara sahip formülleri temsil edebilir.                                           | math    |
| <u>Firefox</u>                       | Firefox İnternet tarayıcısı, ayrıca yerel çevrimdışı öğrenme<br>içeriğini görüntülemek için. Firefox varsayılan tarayıcıdır.<br>Ancak bu, Kontrol Merkezi > Sık Kullanılan Uygulamalar ><br>menü aracılığıyla değiştirilebilir.                                                                                                    | firefox |
| <u>Netsurf</u>                       | Yalın, hızlı İnternet tarayıcısı netsurf                                                                                                    | netsurf |
| <u>pdf Split and</u><br><u>Merge</u> | PDF Split and Merge (PDFSam), birden fazla PDF dosyasını<br>tek bir PDF dosyasında birleştirebilir ve bir PDF dosyasını<br>birkaç ayrı dosyaya bölebilir.                                                                                                    | pdfsam  |
| <u>pdf shuffler</u>                  | PDF-Shuffler, PDF dosyalarını işlemek için kullanılan bir<br>programdır. Grafik bir arayüz sayesinde, PDF belgeleri<br>kolayca birleştirilebilir ve bölünebilir ve sayfaları<br>döndürülebilir, kesilebilir veya yeniden düzenlenebilir.                                                                                                    |         |
| <u>Thunderbird</u>                   | [20.04 LTS Güncellemesi] Mozilla Thunderbird (Türkçe Gök<br>gürültüsü kuşu) ücretsiz bir e-posta programı ve aynı<br>zamanda Kişisel Bilgi Yöneticisi (CalDAV desteği ile),<br>besleme okuyucu, haber okuyucu ve sohbet istemcisi<br>(XMPP ve IRC). Microsoft Outlook ile birlikte, e-posta için<br>en yaygın kullanılan kullanıcı programlarından biridir.<br>https://de.wikipedia.org/wiki/Mozilla_Thunderbird                                                                                       | Thunde  |

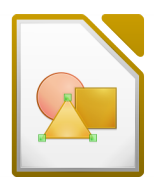

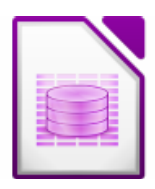

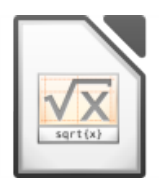

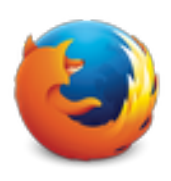

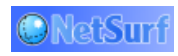

|      | 1 |
|------|---|
|      |   |
| <br> |   |

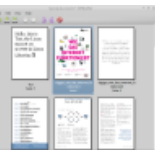

nderbird

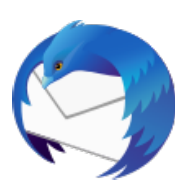

#### 12. Kiwix, Kolibri, Xowa (2020'nin sonuna kadar) Çevrimdışı öğrenme içeriği için uygulamalar

Labdoo bilgisayarlar, Kiwix gibi önceden yüklenmiş programlarla birlikte gelir. Bu, çevrimdışı wiki'lere erişmenizi ve İnternet'e bağlı olmadan

içeriği öğrenmenizi sağlar. Sabit diskin diline, kullanılabilirliğine ve boyutuna bağlı olarak, Labdoo zaten bazı öğrenme içeriğini önceden yükler. Bununla birlikte, araç ile daha fazla OER - Açık Eğitim Kaynakları, farklı dillerde lisanssız öğrenme içerikleri indirilebilir.

Aşağıdaki (öğrenme) programlar, genellikle hedef ülkenin ulusal dilinde "klonlanmış" Labdoo bilgisayarlarına önceden yüklenmiştir görüntünün veya sabit diskin boyutuna bağlı olarak bazen daha fazla, bazen daha az.

- yerel olarak /home/labdoo/Public klasöründeki bir Labdoo makinesinde
- ilgili çevrimdışı aracın ana sayfasında
- FTP sunucumuzda klasör http://ftp.labdoo.org/download/install-disk/wiki-archive/

#### Kiwix'ten öğrenme içeriğini bir ağdaki tabletlerde veya cep telefonlarında 3 adımda paylaşın

| 1. Yere<br>başlatı | l Ki<br>Ima | wix :<br>ası                     | sunı       | icusu      | inun                      |                  | 2. Yerel Kiwix sunucusur<br>başlatılması                                                                     | nun 3. Tabletleri veya cep telefonları<br>bağlamak için IP adresi |                                                             | a cep telefonlarını<br>P adresi |
|--------------------|-------------|----------------------------------|------------|------------|---------------------------|------------------|----------------------------------------------------------------------------------------------------|-------------------------------------------------------------------|-------------------------------------------------------------|---------------------------------|
| Library-Kiwix      | Search      |                                  |            |            | ∞ 2                       | ×                | Local Kiwix Server Settings - Kiwix                                                                          | ×                                                                 | Local Kiwix Server Settings - Kiwix<br>Local Kiwix Server   | ×                               |
| <b>iii</b> +       |             |                                  |            |            |                           | Ctrl+I           | Starting a server allows other computers in the loca<br>network to access your Kiwix library with a standard | 4                                                                 | The Kiwix Server is running and c<br>the local network at : | an be accessed in               |
| All Files          | ,O Sear     | th files                         |            |            | Random Article            | Ctrl+R<br>Ctrl+P | web browser.                                                                                                 |                                                                   |                                                             |                                 |
| Browse By Language | ,           | Fitle                            | > Size     | > Date     | File                      |                  |                                                                                                    |                                                                   |                                                             |                                 |
| Browse By Category | • 🏛         | Wikiversity                      | 2.07 GB    | 2020-10-04 | Edit                      | •                |                                                                                                    |                                                                   |                                                             |                                 |
| content type       | • 2         | Wikipedia<br>(Simple<br>English) | 2.17 GB    | 2020-10-03 | View<br>Help              | •                |                                                                                                    |                                                                   |                                                             |                                 |
|                    | • 🕲         | Wikispecies                      | 2.38 GB    | 2020-10-10 | Settings                  | F12              |                                                                                                    |                                                                   | 192 168                                                     | Open in browser                 |
|                    |             |                                  |            |            | O Donate to support Kiwix | Ctrl+D           |                                                                                                    |                                                                   | 192.100.                                                    | open in browser                 |
|                    | •           | OER4Schoo                        | ls 2.46 GB | 2015-11-06 | 5 U Exit                  | Ctrl+Q           |                                                                                                    |                                                                   |                                                             |                                 |
|                    |             |                                  |            |            |                           |                  | Start Kiwix Serve                                                                                            | er                                                                |                                                             | Stop Kiwix Server               |
|                    |             |                                  |            |            |                           |                  |                                                                                                    |                                                                   |                                                             |                                 |

| Uygulama                         | Tarif                                                                                                    | Paket<br>Adı | Ekran<br>görüntüsü |
|----------------------------------|----------------------------------------------------------------------------------------------------|--------------|--------------------|
| <u>kiwix (seit</u><br>Ende 2020) | <ul> <li>2020'nin sonundan bu yana Labdoo, <u>https://www.labdoo.org</u></li> <li>/de/content/overview-educational-content'in Kiwix aracıyla</li> <li>klonlanmış BT bağışları sağlıyor. /home/labdoo/Public/kiwix/wikis</li> <li>klasöründe önceden yüklenmiş öğrenme içeriğini (zim ve meta</li> <li>dosyaları) bulacaksınız. Daha fazla öğrenme içeriği web'den</li> <li>indirilebilir. Açıklama: Tüm kullanıcılar bunları yukarıda belirtilen</li> <li>klasöre kaydeder, ancak diğer kullanıcının bu yeni klasörleri bir kez</li> <li>açması gerekir, aksi takdirde programı göremez. Bu amaçla, sağ</li> <li>üstteki ve yukarıdaki klasör sembolüne tıklayın. Klasörün içerisine</li> <li>bakın.</li> <li>Kiwix hakkındaki özellik - sağ üstteki 3 noktaya tıklarsanız,</li> <li>Kiwix sunucusunu başlatabilirsiniz. Diğer bilgisayarların, cep</li> <li>telefonlarının yeya tabletlerin bağlanabileceği bir IP adresi</li> </ul> | kiwix        |                    |

görüntülenir. Böylece diğer cihazlardaki öğrenme içeriğini

okuyabilir ve onunla öğrenebilirsiniz.

<text><text><text><text><text><text><text><text>

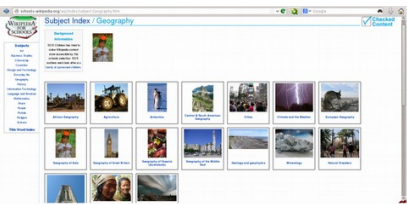

| <u>kiwix</u><br><u>Erweiterung</u><br><u>für Firefox</u><br>( <u>seit Ende</u><br><u>2020)</u> | Kiwix için zim arşivlerini görüntülemek için Kiwix uzantısı Firefox'a<br>yüklenir. Bu, /home/labdoo/Public/kiwix/wikis klasöründeki<br>öğrenme içeriğine sahip zim arşivlerine erişmenizi sağlar. Ancak, bu<br>tarayıcı uzantıları Kiwix uygulaması gibi tüm özellikleri sunmuyor,<br>tarayıcı eklentisi hala biraz "beta" gibi.                                                                                                    | kiwix<br>Plug-in<br>Firefox | <b>L</b> O  |
|------------------------------------------------------------------------------------------------|----------------------------------------------------------------------------------------------------|-----------------------------|-------------|
| <u>Xowa (bis</u><br><u>Ende 2020)</u>                                                          | Labdoo 2020'nin sonuna kadar <u>http://xowa.org</u> Xowa'yı çevrimdışı<br>vikileri görüntülemek için kullanırdı, 2021'in başından itibaren ise<br>Kiwix. Images for Cloning'de Xowa'nın yerini Kiwix aldı.<br>Xowa'yı kullanmaya devam etmek istiyorsanız, Xowa'yı manuel<br>olarak yükleyebilir, ayarlayabilir ve Xowa sunucusundan wiki'leri<br>kendiniz yükleyebilirsiniz. Labdoo ayrıca 2020'nin sonunda FTP<br>sunucumuzdaki Xowa arşivlerini kaldırdı ve bunun yerine FTP<br>sunucumuzda Kiwix için en yaygın zim arşivlerini tutuyor. | xowa                        | X S<br>XowA |
| <u>Kolibri</u>                                                                                 | Çevrimdışı içerik için başka bir araç, mySQL veritabanını temel alan<br>Kolibri'dir. Yüklenmiş ancak konfigüre edilmemiştir. Yalnızca<br>deneyimli kullanıcılar içindir. İndirilebilir içerik:<br>Downoload Content: <u>https://catalog.learningequality.org/#/public</u>                                                                                                    | kolibri                     | ((( ()))    |

#### • Weitere Anwendungen

| Uygulama         | Tarif                                                                                                    | Paket Adı | Ekran<br>görüntüsü |
|------------------|----------------------------------------------------------------------------------------------------|-----------|--------------------|
| alsamixer        | Alsamixer programı, ses kartı için mevcut tüm ayarlara erişmek için<br>kullanılan bir araçtır. Genellikle yalnızca X arayüzünün mikserleriyle<br>doğrudan erişiminiz olmayan kanallar devre dışı bırakılmış veya aşağı<br>doğru regüle edimiştir. Alsamixer ile sorunlu denetleyiciyi hızlı bir<br>şekilde bulabilir ve etkinleştirebilirsiniz. Terminal'i açın (aynı anda<br>Ctl/Ctrl + Alt + t tuşlarına basın), alsamixer yazın ve enter tuşuna basın.<br>Ok tuşları ile $\leftarrow \rightarrow$ tek tek hoparlörleri, mikrofonları vb. Kontrol<br>edebilir, ok tuşlarıyla $\uparrow \downarrow$ sesli / sessiz yapabilirsiniz. | alsamixer |                    |
| <u>calibre</u>   | Calibre, e-kitapları yönetmek ve dönüştürmek için platformdan<br>bağımsız bir programdır.                                                                                                    | calibre   |                    |
| <u>Laby</u>      | Laby; OCaml, Python, Lua, Ruby, Prolog, C veya Java'da programlama<br>öğrenebileceğiniz bir programdır. Bir karınca, örümcek ağlarına veya<br>diğer tuzaklara adım atmadan bir labirentin içerisinde güvenli bir<br>şekilde hareket ettirilmelidir.                                                                                                    | laby      |                    |
| <u>Nanny</u>     | Nanny Parental Control, çocukların PC'de ne yapmasına izin verildiğini<br>izlemek ve kontrol etmek için kullanılır.                                                                                                    | nanny     |                    |
| <u>Kino</u>      | Kino, Linux için basit bir video editörüdür ve aynı zamanda video<br>kameradan doğrudan programda video çekme imkanı sunar.                                                                                                    | kino      |                    |
| <u>Mirage</u>    | Mirage, resim şovları için de uygun olan küçük ve çok hızlı bir resim<br>görüntüleyicidir.                                                                                                    | mirage    |                    |
| <u>ScolaSync</u> | USB belleklere ve USB belleklerden veri kopyalamak için grafik aracı.                                                                                                    | ScolaSync |                    |

| <u>Scribus</u>  | Scribus bir masaüstü yayıncılık programıdır. Mizanpajların profesyonel<br>olarak oluşturulması için kullanılır ve Adobe PageMaker, QuarkXpress<br>veya Adobe InDesign ile karşılaştırılabilir.                                                                                                    | scribus     |                                                                                   |
|-----------------|----------------------------------------------------------------------------------------------------|-------------|-----------------------------------------------------------------------------------|
| <u>ARandR</u>   | ARandR, örneğin 2. monitör veya projektör için monitör ayarlarını<br>yapılandırmak için kullanılan bir araçtır.                                                                                                    | ARandR      | screen Layout Editor - +<br>Layout View Oxfacts System Help<br>C S<br>LVDDS1 VGA1 |
| <u>VLC</u>      | VLC, hemen hemen tüm medya dosyalarını, ses CD'lerini, DVD'leri vb.<br>destekleyen eksiksiz bir medya oynatıcıdır.                                                                                                    | vlc         |                                                                                   |
| <u>Audacity</u> | Audacity bağımsız, ücretsiz ve kullanımı kolay bir grafik ses editörü /<br>kaydedicisidir. <u>https://de.wikipedia.org/wiki/Audacity</u>                                                                                                    | Audacity    | Audacity                                                                          |
| <u>KRDC</u>     | KRDC, Windows için RDC Uzak Masaüstü ile uyumlu bir VNC istemci /<br>masaüstü paylaşım uygulamasıdır. VNC, bir bilgisayarı uzaktan kontrol<br>etmek için kullanılabilir. Başka bir bilgisayarın ekran içeriği yerel<br>bilgisayarda görüntülenir. Fare ve klavye girişi yerel bilgisayardan<br>gönderilir (burada istemci, görüntüleyici olarak da adlandırılır) uzak | <u>KRDC</u> | (?                                                                                |

#### • Virüs tarayıcı ClamAV (program ClamTK)

Aslında, Lubuntu Linux altında virüs tarayıcısına gerek yoktur, çünkü mevcut güvenlik konseptleri yeterlidir ve şu anda Linux masaüstü için dolaşımda virüs yoktur. Bununla birlikte, güvenlik nedenleriyle, lisanssız bir virüs tarayıcısı yükleyebilirsiniz, örneğin ClamAV, http://wiki.ubuntuusers.de/Virenscanner und http://wiki.ubuntuusers.de/ClamAV hakkında daha fazlası..

🛛 😣 🕑 ClamTk Aktive Viren Suche Durchsuchen Ansicht Isol Aktioner Heimatv Datei Verzeichnis Status Antivirus Engine 0.96.1 Version der Benutzeroberfläche 4.25 Virus Definitionen 17 Jun 2010 16 Jun 2010 Letzte Suche nach Viren Letzte infizierte Da Niem

Virüs tarayıcısını açmak için ClamTK programını başlatın. Öğrenciler USB belleklerini taramak ve Edoovillages'daki virüsleri kaldırmak için bunu kullanabilirler.

bilgisayara geri döner (orada ana bilgisayarda VNC sunucusu çalışır).

Ek modüller ve virüs imzaları da yüklenmelidir, bu nedenle bu yazılımhttp://ftp.labdoo.org/download/installdisk/installskripts/installscript... ve Klonlama Görüntüleri için yükleme komut dosyasına dahil edilmiştir.

Tüm markalar ve ürün adları ilgili üreticilerinin mülkiyetindedir.

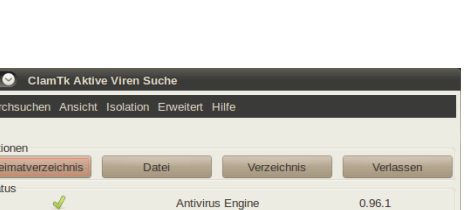

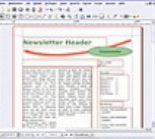

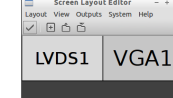

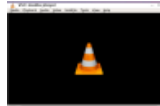

# Keyboard Layout

Tags: <u>keyboard</u> <u>layout</u> <u>languages</u>

version' at the bottom of this page. Make sure to print it using the double page option in your printer settings to minimize the amount of paper used. Also, please print [Please print and attach this sheet to your dootronic shipment to ensure that the recipient knows how to use the computer. To print this sheet, click on 'Printer-friendly only one copy of this document for each group of laptops shipped together.]

## **Useful links keyboard layouts**

http://ascii-table.com/keyboards.php http://commons.wikimedia.org http://dominicweb.eu/african-keyboard/ - a free keyboard for Android phones and Windows-running computers allowing to type in all the African languages that are based on the latin script.

You can also enclose a print-out of specific keyboard layouts with the laptop. Here is a collection of frequently used keyboard layouts http://ftp.labdoo.org/download /documents/material/keyboard%20layouts/

| Language         |       |                |                |        |        |         |           |       |        |      |                    |          |               |             |
|------------------|-------|----------------|----------------|--------|--------|---------|-----------|-------|--------|------|--------------------|----------|---------------|-------------|
| German           | ESC   | Bild ↑         | Bild ↓         | Druck  | Ende   | Einfg   | Entf      | Pause | Pos 1  | Strg | 1                  | <b>←</b> | →             | ı           |
| English          | ESC   | page<br>(up)   | page<br>(down) | print  | end    | Ins     | Del       | pause | Home   | CTRL | Backspace          | Shift    | Caps          | Enter       |
| French           | Échap | <del>(  </del> | #>             | Impéc  | Fin    | Inser   | Suppr     | Pause | 2      | CTRL | ← Suppr<br>arrière | Maj      | Verr Maj      | ب<br>Entrée |
| Немецкий<br>(RU) | ESC   | Изобр 1        | Изобр ↓        | Печать | Конец  | Вставка | Удаление  | Пауза | Поз 1  | CE   | Ļ                  | <b>←</b> | →             | ı           |
| Spanish          | ESC   | Re Pág         | Av Pág         | Impr   | Fin    | Insert  | Supr      | Pausa | Inicio | Ctrl | Retroceso          | Mayús    | Bloq<br>Mayús | Entrar      |
| Німецька (UA)    | ESC   | 306p 1         | 306p ↓         | Друк   | Кінець | Вставка | Видалення | Пауза | Поз 1  | Ctl  | Ļ                  | ←        | →             | l           |

## Samba / Windows Server

Starting from April 2018 and with the 18.04 LTS (L)Ubuntu release, a Samba server comes preinstalled on image cloned laptops. This means that a Labdoo laptop can be used as a server to other computer clients allowing these clients to access all the educational content in the server. This is a powerful configuration as it allows many types of devices (laptops, tablets, mobile phones, etc.) to access the educational content in the server without the need to have access to the Internet or the need to replicate the educational software in many devices.

Due to the speed of the server or the network, there are limitations in the number of computer clients that can be supported by one computer server. If too many clients are connected, the performance of the data transfer will become slow. So if you have many computer clients, it may be necessary to have more than one computer server.

This page describes how you can convert a Labdoo laptop into your own computer server to provide access to other computer clients. With a few simple steps a server can be set-up, check out the next instructions on how to do that!

#### **Install Samba server**

- 1. Install the package "samba" by running in a terminal sudo apt-get install samba or via the Linux package manager, e.g. synaptic.
- 2. Type smbd [Enter] in a terminal to start the Samba server manually. To avoid starting this program each time manually, you can add "smbd" as a command in menu → Preferences / Settings → Personal / Personal → StartUp Applicatons / Start Programs → with "Add" → Name: Samba / command: smbd / Comment: add start up of Samba Server. This will start the Samba server every time you reboot the system.
- 3. If necessary, install additional extensions to the system's file managers to bring a better use experience. For instance you can install "caja-share" by typing in a terminal sudo aptget install caja-share or by using the synaptic package manager (this extension is also part of the Labdoo Image since April 2018).

#### Set up the Shared Folders

- 1. Open Caja as administrator/root by running sudo caja [Enter] in a terminal and right click on the folder you want to share. Click in the context menu "Share". Please notice that if Caja is not started as root, the menu item "Sharing" will not appear.
- 2. Activate "Share this folder" and "Guest access", then enter your own "Share name".
- 3. Close Caja.
- 4. Alternatively for LXDE Desktop, install instead the File Manager PCManFM: Go → network → usually then the server is already recognized and displayed, otherwise Windows network → Workgroup → Server name select, usually labdoo-00000xxxx where xxxx is the Labdoo ID of the computer.
- 5. Finally, don't forget that the computer must be connected to the network via LAN cable or WiFi.

#### Access to the server via tablet, mobile phone, laptop or PC clients

Depending on your client and operating system installed and in use (Android, iOS, Windows, Linux etc.) access to the server may be different. Below you will find some examples and tips. There are also useful programs such as file managers, browsers, pdf viewers or ebook readers on your device. Check if your file manager is able to connect to a server (not all apps are able to) or if additional extensions need to be installed.

#### Access to the Server Using a Client

- In a (L)Ubuntu officially cloned Labdoo laptop comes with the file manager Caja. Either use the Menu → Places or use Caja and in the left column go to "Browse the Network" to scan and show all the servers in the network.
  - Android open your file manager and click on "network". The network will be scanned for SMB-shares which will be shown in a file manager. If your installed file manager is not able to handle SMB, you have to install one with this ability. We recommend the file managers **Ghost-Commander** (to be installed using the apps store Google Play: both Ghost Commander and Ghost Commander - Samba Plugin need to be installed) or **the X-plore** add on.
  - iOS (Work in Progress)
  - Windows (Work in Progress)
- To open the "Public" shared folder just double-click it. Then confirm "Connect as anonymous" to get connected.
- For a faster experience, nearly all operating systems and file managers offer a way to bookmark favorite folders. Use it to bookmark the access to the server.

#### Connecting to the Server Using Ghost Commander in Android

The example Ghost Commander is similar to other file managers.

- 1. Start Ghost Commander.
- 2. Open "home" directory (arrow with dot right upper corner).
- 3. Click on "Windows shares".
- 4. In the window "Connect to Windows PC" click on "Search". No further input should be needed to connect to the server.
- 5. Click on "Workgroup".
- 6. Click on the name of the server you want to connect to.
- 7. The shares of the server should be listed in your file manager.

#### To create a Bookmark Using Ghost Commander

- 1. Click and hold on for about 2 seconds on the share you want to bookmark until a context menu opens.
- 2. Click on the context menu "NAME\_OF\_THE\_FOLDER as favorite".
- 3. Now you will see the share at /Home (Arrow and dot upper right corner) /Favorites and have direct access, provided the SMB server is online and connected to the local network.

Note: Some file managers first store documents and pages locally before opening and displaying them. This can end up filling up the memory in your device. Cleaning up the

memory can help.

#### **Display Educational Content and Documents**

- **Off-line web content:** can be shown in your client's browser. Local off-line content must be stored using relative links (not absolute links).
- **pdf:** to be displayed and read using a PDF viewer.
- **Office documents:** It does not matter if you want to open and read Microsoft Office, LibreOffice, OpenOffice documents etc. in all these cases a viewer software app must be installed which can handle the file content.
- Video / audio files: In this case the client must also have matching software / apps installed to watch videos or to listen to audio files.

#### Make Xowa Accessible from other Devices

Xowa comes with an http-server to help share Xowa wikis within a local network. Navigate to the folder /home/labdoo/Public/xowa and open a terminal (e.g. using the file manager Caja: File  $\rightarrow$ open a terminal here). Run the Xowa-jar file in this folder as follows:

For 64 Bit installations: java -jar xowa\_linux\_64.jar --app\_mode http\_server [Enter] For 32 Bit installations: java -jar xowa\_linux.jar --app\_mode http\_server [Enter]

Don't close this terminal window, as otherwise the Xowa process will be stopped. So leave it open as long as Xowa is used by other client devices.

Some devices, operating systems and browsers can resolve the hostname into its IP address. The IP address is like the address number of a home, which controls the access to each device inside your LAN (Local Area Network).

If the IP address cannot be resolved automatically you can get it manually. From the server computer, first right mouse click on the network/WiFi symbol on the desktop  $\rightarrow$  Connection Information  $\rightarrow$  read IP address (often similar to 192.168.1.xxx). Notice: The IP address will change every time, when you reboot the server (if you run DHCP for dynamic IPs in your network). It might be helpful to assign a static IP address to your server.

#### **Read Xowa Content on any Client**

The following is based on the IP address 192.168.1.133 just to illustrate an example. Instead of this IP address, use your server's IP address. Open the browser of your choice on your device (tablet, mobile phone, PC) and type the address of the server: SERVER\_IP\_ADDRESS:8080 In our example: 192.168.1.133:8080:8080

#### **Related Links and References**

https://en.wikipedia.org/wiki/Samba\_%28software%29 https://help.ubuntu.com/community/Samba/SambaServerGuide https://en.wikipedia.org/wiki/Ubuntu\_MATE https://en.wikipedia.org/wiki/PCMan\_File\_Manager

Tags:

## Using a Laptop as WiFi Hotspot to provide educational data to mobile devices

#### Introduction

If a Labdoo laptop is member of a LAN or WiFi network, it can provide data (educational content) to other devices of that network, e.g. to mobile phones or tablets. This can be done either by some network share – e.g. via samba (smb) or e.g. via a web server (e.g. Apache web server). In both cases, educational content on that laptop could be accessed by other mobile devices (mobile phones, tablets) via their web browser. This might be a reasonable use case if these mobile devices do not contain Labdoo educational content (e.g. due to having not enough disc space for this content)or no having internet connection.

In the case of a WiFi connection, we commonly assume that our laptop is connected to a WiFi router, to which all other mobile devices are connected.

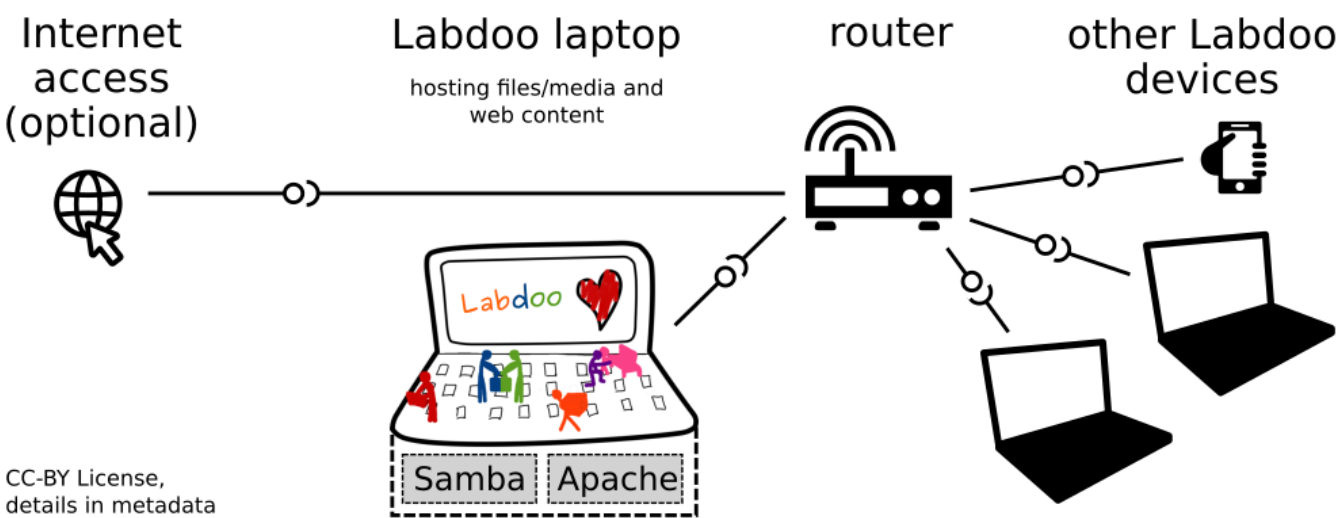

But what do we do if no WiFi router is available? If a WiFi USB-adapter or a built-in Wifi is available on it, is possible to use a laptop as hotspot and host a WiFi network. There a 2 options - use a Samba (smb) file server, which offers a Windows-compatible server (easy to start and handle). Or you can use Apache server, which is bringing a full web server to a laptop (more complex), being able to spread content and web-sites locally and world-wide (if connected to internet).

Such a setup is outline in this document.

#### using Samba (smb) server

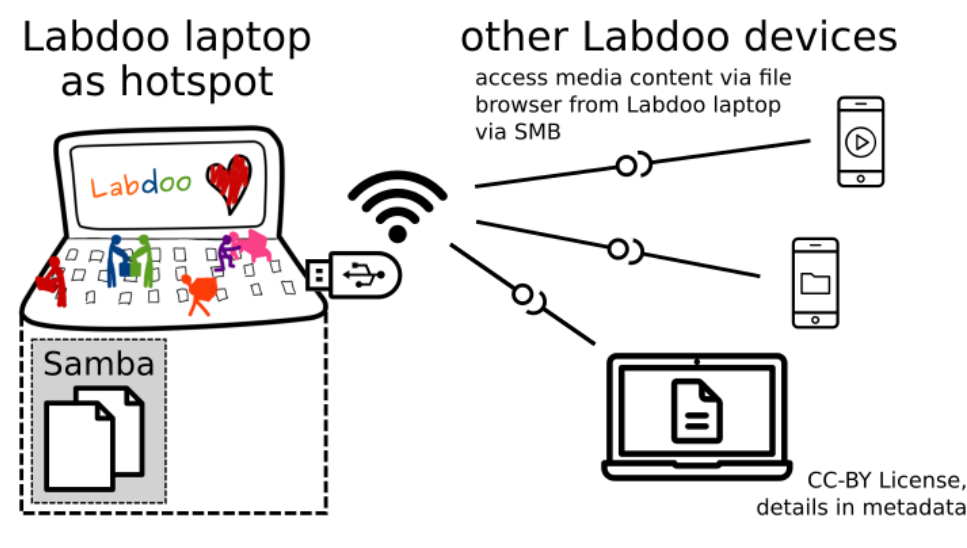

using Apache web server

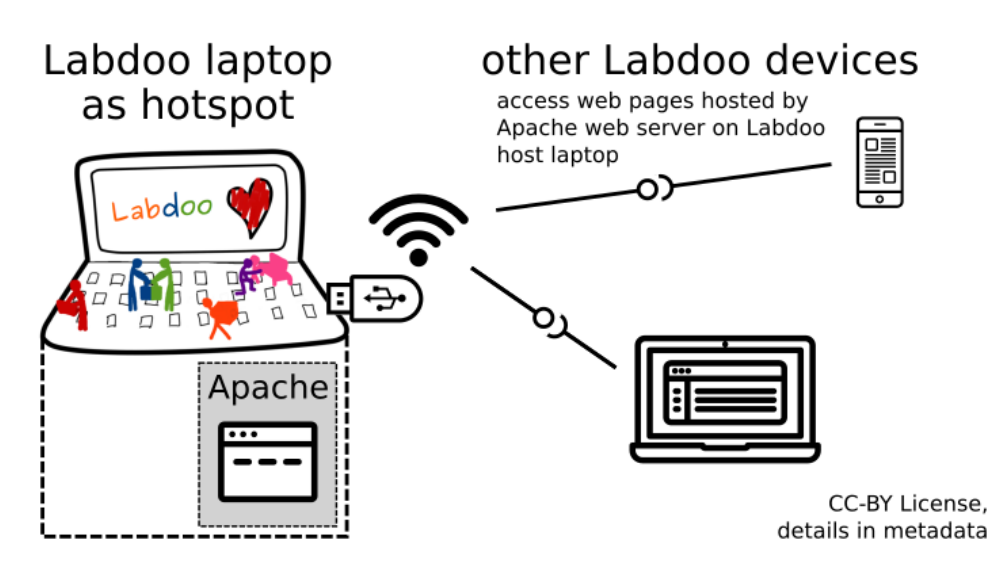

#### **Target Group**

The target groups are Labdoo schools, which do not have a running WiFi network, but need a network to provide file, content and/or Internet access to other mobile devices.

Example: The Labdoo school have tablets or smartphones, but no Labdoo content on them.

Then the school is able to use a Labdoo laptop as server and spread the educational content to mobile devices. The number of mobile devices to be provided by one laptop depends on its capacity, mainly speed of CPU, disc and WiFi connector. In our tests we found 3 - 10 devices a reasonable number of clients to be connected to one laptop.

Each Labdoo laptop comes with a preinstalled Samba server (smb). How to start the smb-server and how to connect mobile devices to it is explained <u>here</u>.

You will find most content on each laptop in the folder /home/labdoo/Public/wikis. Navigate in a browser of your mobile device to the sub-folder (language) needed. Search for the start file, in most cases index.html, start-here.html or similar. Then you can read and use links etc. on your mobile device as reading on a laptop. Please note that Xowa content does not work using a web browser.

#### **Technical Aspects**

Most modern smartphones can be used to host a WiFi network. However, not all WiFi chips of laptops or USB-sticks (and their drivers) support this feature. According to the Ubuntu Users Wiki [1], these WiFi chips do the job:

• chips driven by the hostap driver or

• chips working with a current mac80211/nl80211 sub-system

A detailed description on how to set up the laptop as a WiFi hotspot is given in the Ubuntu Users Wiki [1]. The procedure works with (L)Ubuntu 14.04 - 18.04 LTS.

• provide files access (e.g. via Samba, offering Windows-compatible file services) and / or

• run a webserver to provide browser based access on educational content (e.g. via Apache)

• share its Internet connection (e.g. if the Laptop has WWAN)

to mobile devices connected to the WiFi.

#### References

[1] https://wiki.ubuntuusers.de/WLAN\_Router/

Thank you, Daniel Neumann, Labdoo Hubs Hamburg / Rostock, for contributing this text (hamburg-hub@labdoo.org).

Tags: wifi laptop server mobile devices tablet samba web server